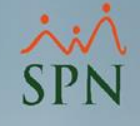

## Cambio de Contraseña en SPN

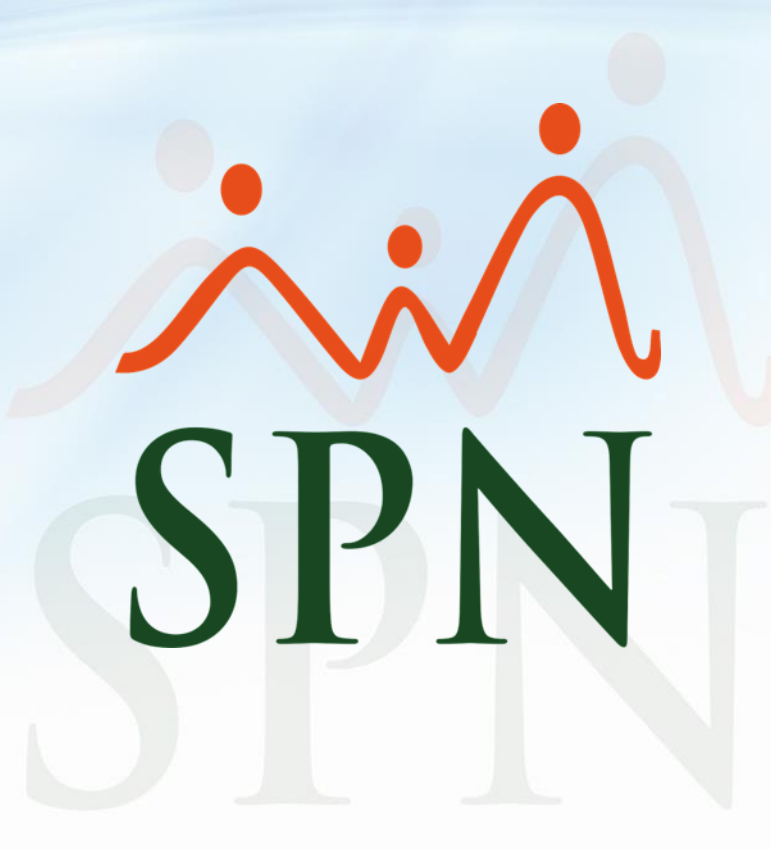

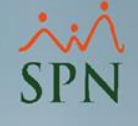

### Objetivo

 Instruir a los Usuarios sobre los distintos métodos de como efectuar cambios de contraseña en las distintas plataformas de SPN (Personal, Nómina, Autoservicio y APP Mobile).

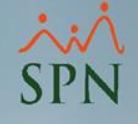

## Contenido

- Cambio de contraseña en el Módulo de Personal y Nomina.
- 2. Métodos de Cambio de contraseña en la Plataforma de Autoservicio.
- 3. Cambio de contraseña en el App.
- 4. Cambio de contraseña en el Autoservicio.

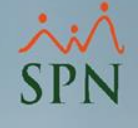

## Generalidades

- Desde el Módulo de Personal el Usuario que cuente con los accesos correspondientes podrá efectuar cambios de contraseñas tanto de manera particular y masiva a los Usuarios que accedan tanto al Módulo de Personal como los que accedan a la Plataforma de Autoservicio.
- Desde la Plataforma de Autoservicio el Usuario podrá efectuar cambios de contraseña.
- Desde el APP Mobile el Usuario podrá efectuar cambios de contraseña.

## 1. Cambio de contraseña para el Módulo de Persona y Nómina

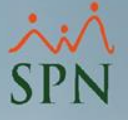

 Esta es la pantalla inicial del módulo de personal luego de ingresar al sistema. Todo Usuario que cuente con accesos correspondientes en el Módulo de Personal podrá realizar cambios de contraseña.

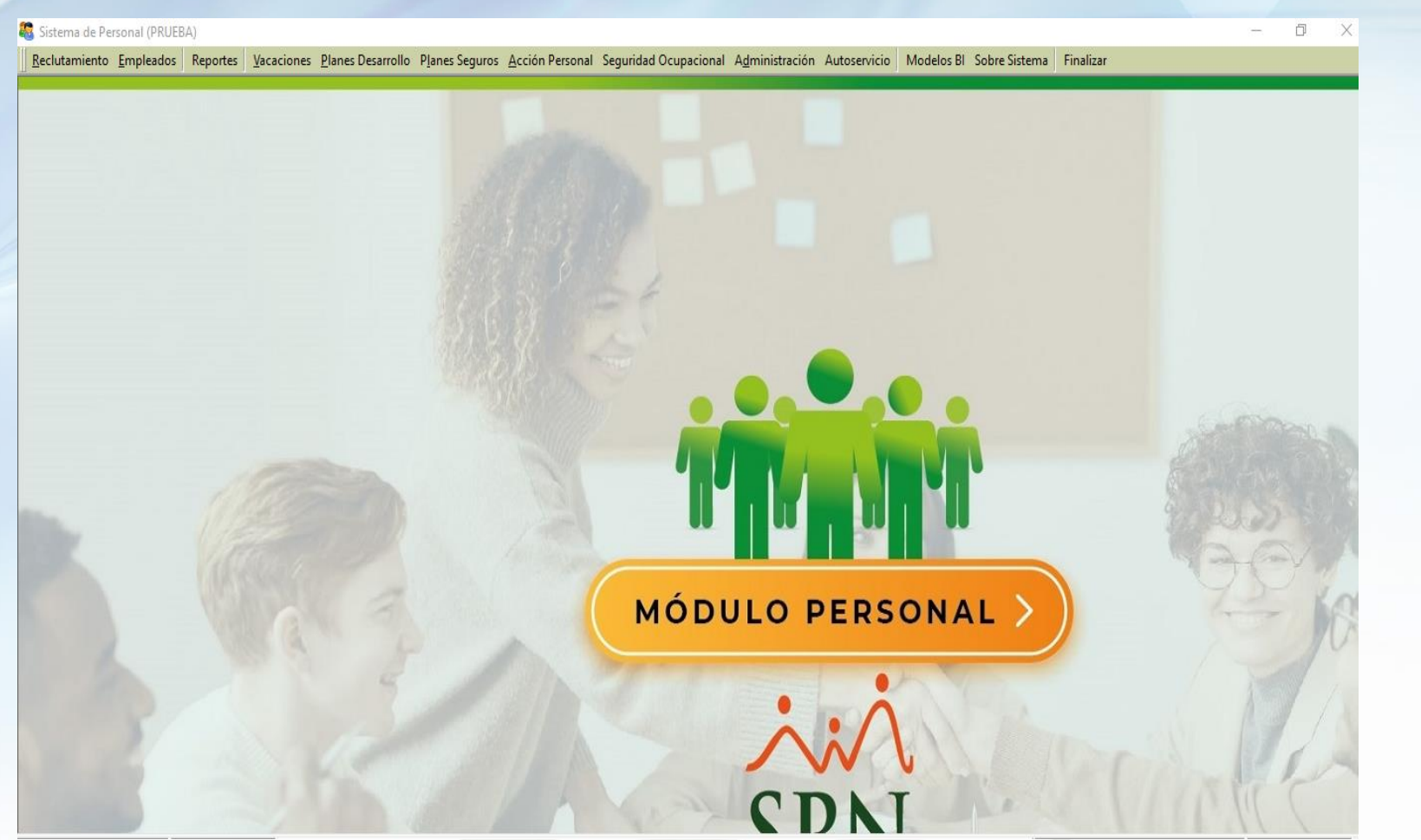

 Desde la pantalla "Usuarios del Sistema" desde el menú (Administración/ Seguridad/ Usuarios).

| Seguridad 🕨 Usuarios              |  |
|-----------------------------------|--|
| Compañía Permisos                 |  |
| Niveles Parámetros Seguridad      |  |
| Localización    Parámetros Log(s) |  |
| Entidades   Reporte de Log(s)     |  |
| Atributos Posición 🕨              |  |
| Atributos Empleados 🕨             |  |
| Recurso Humano 🕨                  |  |
| Capacitación 🕨                    |  |
| Configuración ACH 🔸               |  |
| Parametros Add-ins                |  |

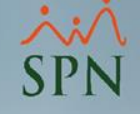

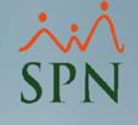

• Luego de darle clic a Usuario nos mostrara esta pantalla en la cual le daremos doble clic al usuario que queremos restablecerle la contraseña.

| Usuarios del S                                                                                                    | istema                                 |        |                   |             | 23 |  |
|----------------------------------------------------------------------------------------------------|----------------------------------------|--------|-------------------|-------------|----|--|
| <u>O</u> pciones                                                                                                    |                                        |        |                   |             |    |  |
|                                                                                                    | Permisos asignados Políticas de Contra | seña 🚺 |                   |             |    |  |
| ☐ Consulta<br><u>B</u> egistro<br><u>B</u> egistro |                                        |        |                   |             |    |  |
| Búsqueda Por :                                                                                                    | Digite Apellidos y Nombres             |        |                   |             |    |  |
| Nombre Usuario                                                                                                    |                                        |        |                   |             |    |  |
| ID Usuario                                                                                                    | Nombre Usuario                         | Activo | Postear<br>Nómina | Ver Salario |    |  |
| aida.diaz                                                                                                    | AIDA CESARINA DIAZ AQUINO              | M      | <b>V</b>          | M           |    |  |
| amarilis.nunez                                                                                                    | AMARILIS NUÑEZ ALMONTE                 |        |                   |             |    |  |
| rafael.toribio                                                                                                    | RAFAEL DAMARES TORIBIO RODRIGUEZ       |        |                   |             |    |  |
| supervisor                                                                                                    | supervisor                             |        |                   |             | .  |  |
| <ul> <li>↓</li> </ul>                                                                                                    |                                        |        |                   | Þ           | •  |  |
|                                                                                                    |                                        |        |                   |             |    |  |
|                                                                                                    |                                        |        |                   |             |    |  |

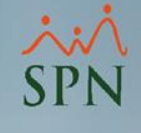

Desde la pantalla "Usuarios del Sistema" desde el menú (Administración/ Seguridad/ Usuarios – Pestaña "Registro") Al hacer doble clic sobre el registro del usuario del cual queremos efectuar el cambio de la contraseña, se nos desplegara en la pestaña "Registro" la información detallada del mismo. No obstante, a través del llenado de los campos "Clave Anterior", "Clave Nueva" y "Confirmar Clave" y finalmente haciendo clic sobre el Botón "Guardar" podremos efectuar dicha acción.

| 🖉 Usuarios del Sisten                                                                                                    | na 🗾                                             | × |  |  |  |
|----------------------------------------------------------------------------------------------------|--------------------------------------------------|---|--|--|--|
| <u>O</u> pciones                                                                                                    |                                                  |   |  |  |  |
| 🗋 🛃 🗙 🎒   F                                                                                                    | Permisos asignados 🛛 Políticas de Contraseña 🛛 🕼 |   |  |  |  |
| 🗾 <u>C</u> onsulta 📝                                                                                                    | Registro                                         | 1 |  |  |  |
| Compañía                                                                                                    | PRUEBA                                           |   |  |  |  |
| <mark>Usuario</mark>                                                                                                    | 60219537 JOHANNA PEREZ MARTINEZ                  |   |  |  |  |
| E-Mail                                                                                                    | analista08@spn.com.do                            |   |  |  |  |
| Clave E-Mail                                                                                                    | Confirmar Clave E-Mail                           |   |  |  |  |
| Seguridad       Atributos         User ID       iperez         Clave Anterior       Postear Nómina         Clave Anterior       Desbloquear Nómina         Clave Nueva       Modifica Prestaciones         Confirmar Clave       Deshabilitar Cuenta Usuario         Ver Salario       Restablecer Clave |                                                  |   |  |  |  |
|                                                                                                    | Ver Políticas de Contraseña                      |   |  |  |  |
|                                                                                                    |                                                  |   |  |  |  |

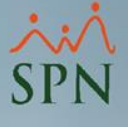

• Al hacer clic sobre el botón "Restablecer contraseña"

| Jsuarios del Sister                                                        | na                               | <b>×</b>                               |  |
|----------------------------------------------------------------------------|----------------------------------|----------------------------------------|--|
| pciones                                                                    |                                  |                                        |  |
| ) 🔙 🗙 🚑   F                                                                | ermisos asignados Políticas de C | Contraseña 🚺                           |  |
| 🗊 Consulta 📝                                                               |                                  |                                        |  |
|                                                                            |                                  |                                        |  |
| Compañía                                                                   | Pf                               | RUEBA                                  |  |
| <mark>Usuario</mark>                                                       | 60219537 JOHANNA PERE            | Z MARTINEZ                             |  |
| E-Mail                                                                     | analista08@spn.com.do            |                                        |  |
| Clave E-Mail                                                               | Confirmar                        | Clave E-Mail                           |  |
| Seguridad                                                                  |                                  | - Atributos                            |  |
| User ID                                                                    | iperez                           | Postear Nómina                         |  |
| Clave Anterior                                                             |                                  | Bloquear Nómina     Desbloquear Nómina |  |
|                                                                            |                                  | Ver Salario                            |  |
| Clave Nueva                                                                |                                  |                                        |  |
| Confirmar Clave       □ Deshabilitar Cuenta Usuario         ✓ Clave Expira |                                  |                                        |  |
|                                                                            |                                  | Restablecer Clave                      |  |
|                                                                            | Ver Políticas de Con             | ntraseña                               |  |
| L                                                                          |                                  |                                        |  |

 Nos desplegara la siguiente pantalla en la cual debemos tanto digitar los campos "Clave Nueva" y "Confirmar Clave" cómo especificar a través del control "El Usuario Debe Ingresar Una Nueva Clave Al Iniciar El Sistema" qué acción quiere tomar, cotejando o no este control. Tras concluir hacemos clic sobre el Botón "Guardar" para salvar los cambios.

| 😰 Restablecer Clave  |                 |               |                    |   |  |
|----------------------|-----------------|---------------|--------------------|---|--|
|                      | Clave Nueva     |               |                    |   |  |
| TN .                 | Confirmar Clave |               |                    |   |  |
| 🔲 El Usuario Debe Ir | ngresar Una Nue | va Clave Al i | iniciar El Sistema | 9 |  |
|                      | Aceptar         |               | Cancelar           |   |  |

| 🧟 Restablecer Clave  | e                |               |                    | $\times$ |
|----------------------|------------------|---------------|--------------------|----------|
|                      | Clave Nueva      | *****         |                    |          |
| 10                   | Confirmar Clave  | *****         |                    |          |
| 🔽 El Usuario Debe Ir | ngresar Una Nuev | va Clave Al i | iniciar El Sistema |          |
|                      | Aceptar          |               | Cancelar           |          |
|                      |                  |               |                    |          |

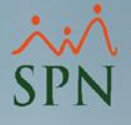

 Ingresamos al sistema con la nueva clave colocada. Y Como cotejamos la opción - "El usuario debe ingresar una clave al iniciar el sistema.", Nos mostrara el siguiente mensaje. Y nos mostrara la pantalla para actualizar la contraseña.

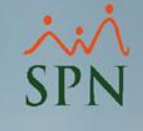

| 용 Escribir contras | seña entrada (Módulo de PERSONAL) |             | ×                                                                                   |         |
|--------------------|-----------------------------------|-------------|-------------------------------------------------------------------------------------|---------|
| 00                 | Módulo de Pe                      | 1<br>rsonal |                                                                                     |         |
| 2                  | Versión: 9.0 Revisión: 52         | 2           |                                                                                     |         |
| TD Usuario         | rafael.toribio                    | Aceptar     |                                                                                     |         |
| Lo ostanio         | a *****                           | Cancelar    |                                                                                     |         |
| 🔂 Compañia         | PRUEBA                            | ]           | Informacion del sistema<br>Su clave ha expirado. Es n<br>tener acceso al sistema!!! | 2 ×     |
| Actualizació       | in Clave                          | 3           |                                                                                     | Aceptar |
| ا<br>ا             | Clave Nueva                       |             |                                                                                     |         |
|                    | Aceptar Cancelar                  |             |                                                                                     |         |

Si se encuentra cotejado el control "Clave expira", este tomará en cuenta el tiempo de caducidad de contraseña que se configuro en la pantalla "Compañía" desde el menú (Administración/ Compañía/ Compañías – Pestaña "Otros Datos") en el apartado "Seguridad" en el campo "Días de caducidad clave Acceso Usuario" podremos establecer el mismo. Como se visualiza en las imágenes.

🕵 Compañías

- 23

|                                                                                                    | <u>Opciones</u>                                                                                                    |
|----------------------------------------------------------------------------------------------------|----------------------------------------------------------------------------------------------------|
| 2 Usuarios del Sistema                                                                                         | 📗 🗋 🛃 🔀 🔮 Otros Parámetros 🔹                                                                                                    |
| Opciones                                                                                                    | 🖾 🖸 🖾 🖾 🖾 🖾 🖾 🖾 🖾 🖾 🖾 🖾 🖾 🖾 🖾                                                                                                    |
| 🗋 🛃 🗙 🎒 Permisos asignados 🛛 Políticas de Contraseña 🚺                                                         | Empresa:<br>Zona Inspección - C Si C No                                                                                                    |
| Consulta     Begistro     Acceso       Compañía     PRUEBA                                                     | Categoría       -         Póliza No.       -         Delegación       -         Delegación       - |
| Usuario 60219537 JOHANNA PEREZ MARTINEZ  E-Mail analista08@spn.com.do  Clave F-Mail                            | Dias por mes en Vacaciones         IDSS y Riesgo Laboral         IDSS No.         Porciento de IDSS         115 %                                                                                                    |
| Seguridad User ID jperez Clave Anterior Clave Anterior Desbloquear Nómina Desbloquear Nómina                   | Salario Sujeto a Contribución       RD\$ 53,928.00         Casa Matriz       Cierre Fiscal         31/12/2012       Image: Cierre Fiscal         Fecha Calculo Prestaciones       Fecha de Ingreso                                                                                                    |
| Clave Nueva Clave Nueva Confirmar Clave Confirmar Clave Confirmar Clave Clave Expira Clave Expira Clave Expira | Tipo de Interfases <ul> <li>Descuentos AFP y SFS</li> <li>Excluir extranjeros de la actualización</li> <li>Forma Cálculo Vacaciones</li> <li>Normal</li> <li>Permitir Avance de Vacaciones</li> </ul>                                                                                                    |
| Restablecer Clave<br>Ver Políticas de Contraseña                                                               | Licencias, Permisos y Ausencias                                                                                                    |

 Adicionalmente, desde la pestaña "Registro" en el campo "Días de Recordatorio" se puede definir la cantidad de días en el que el sistema debe tanto Informar al Usuario sobre lo días restantes para la expiración de su contraseña como brindarle la posibilidad de que este puede gestionar el cambio de la misma.

| mpañías                |                                    |                           |                  | <b>×</b>      |  |
|------------------------|------------------------------------|---------------------------|------------------|---------------|--|
| iones                  |                                    |                           |                  |               |  |
| 🛃 📐 🎒 🤤 Otri           | os Parámetros 🛛 🚯                  |                           |                  |               |  |
|                        | tro 📔 🖸 tros Datos 🛛 🚰 <u>S</u> ak | ud 📔 🙆 <u>P</u> lan       | de Pensiones 🏻 🗳 | Transferencia |  |
| - Datos Generales      |                                    |                           |                  |               |  |
| Código                 | 1                                  | Referencia                |                  |               |  |
| Razón Social           | PRUEBA                             | 1                         | 1                |               |  |
| Descripción            | PRUEBA                             |                           |                  |               |  |
| RNC                    | 00000000                           | RNL                       | 000000000-0001   |               |  |
| Nombre Empleador       | PRUEBA                             |                           |                  |               |  |
| Cedula Empleador       |                                    |                           |                  |               |  |
| Valor Instalaciones    | RD\$1.00                           | <mark>Año Inicio (</mark> | )peraciones      | 1998          |  |
| 🔲 Zona Franca          | Parque -                           |                           |                  |               |  |
| Ocupación              |                                    | Teléfono                  | 809-565-3022     |               |  |
| E-mail                 |                                    | Fax                       |                  |               |  |
| Dirección              | КМ 15                              |                           |                  |               |  |
| Provincia              |                                    |                           |                  |               |  |
| Municipio              |                                    |                           |                  |               |  |
| Sector                 | •                                  |                           |                  |               |  |
| – Diston Complementari |                                    |                           |                  |               |  |
| Datos Complementan     | Cuenta Bancaria                    | Período Probe             | torio o          | A Mas(as)     |  |
| Cuentas<br>por Banco   |                                    | Díse de Deser             | datorio d        |               |  |
|                        |                                    | Dias de Reco              | datorio   2      | 🖶 Dia (s)     |  |
| 🔲 Excluir de Planilla  | i bancaria Empleados que cobran    | por Cheque                | 🔽 Volante Per    | sonalizado    |  |
|                        |                                    |                           |                  |               |  |
|                        |                                    |                           |                  |               |  |

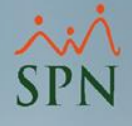

• Le mostrará el siguiente mensaje de alerta cuando falte un día para que expire la clave, al darle aceptar le permitirá actualizarla.

| Escribir contrase | eña entrada (Módulo de PERSONAL) X                                                  |
|-------------------|-------------------------------------------------------------------------------------|
|                   | Módulo de Personal<br>Versión: 9.0 Revisión: 52<br>RAFAEL DAMARES TORIBIO RODRIGUEZ |
| 10                | Información del Sistema X                                                           |
| 🚪 ID Usuario      |                                                                                     |
| 🔱 Contraseña      | Su clave Expirará en 2 Días                                                         |
| 岔 Compañia        | PRUEBA Jesea cambiar su clave ahora?                                                |
|                   | Aceptar Cancelar<br>Actualización Clave                                             |
|                   | Clave Nueva<br>Confirmar Clave<br>Aceptar Cancelar                                  |

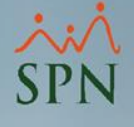

• En caso de no actualizarla antes de la fecha le saldrá el siguiente mensaje, el día que expira la clave y le pedirá que la actualice.

| Informacion del sistema                                                                  | ×     |              |
|------------------------------------------------------------------------------------------|-------|--------------|
| Su clave ha expirado. Es necesario que actualice su clave par tener acceso al sistema!!! | a     |              |
| Acepta                                                                                   | ar    |              |
|                                                                                          |       |              |
| Actualización Clave                                                                      |       |              |
| Clave Nueva<br>Confirmar Clave                                                           | ive   |              |
|                                                                                          | Acept | tar Cancelar |
|                                                                                          |       |              |
|                                                                                          |       |              |

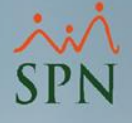

 En caso de no actualizarla y darle a cancelar, le saldrá el siguiente mensaje.

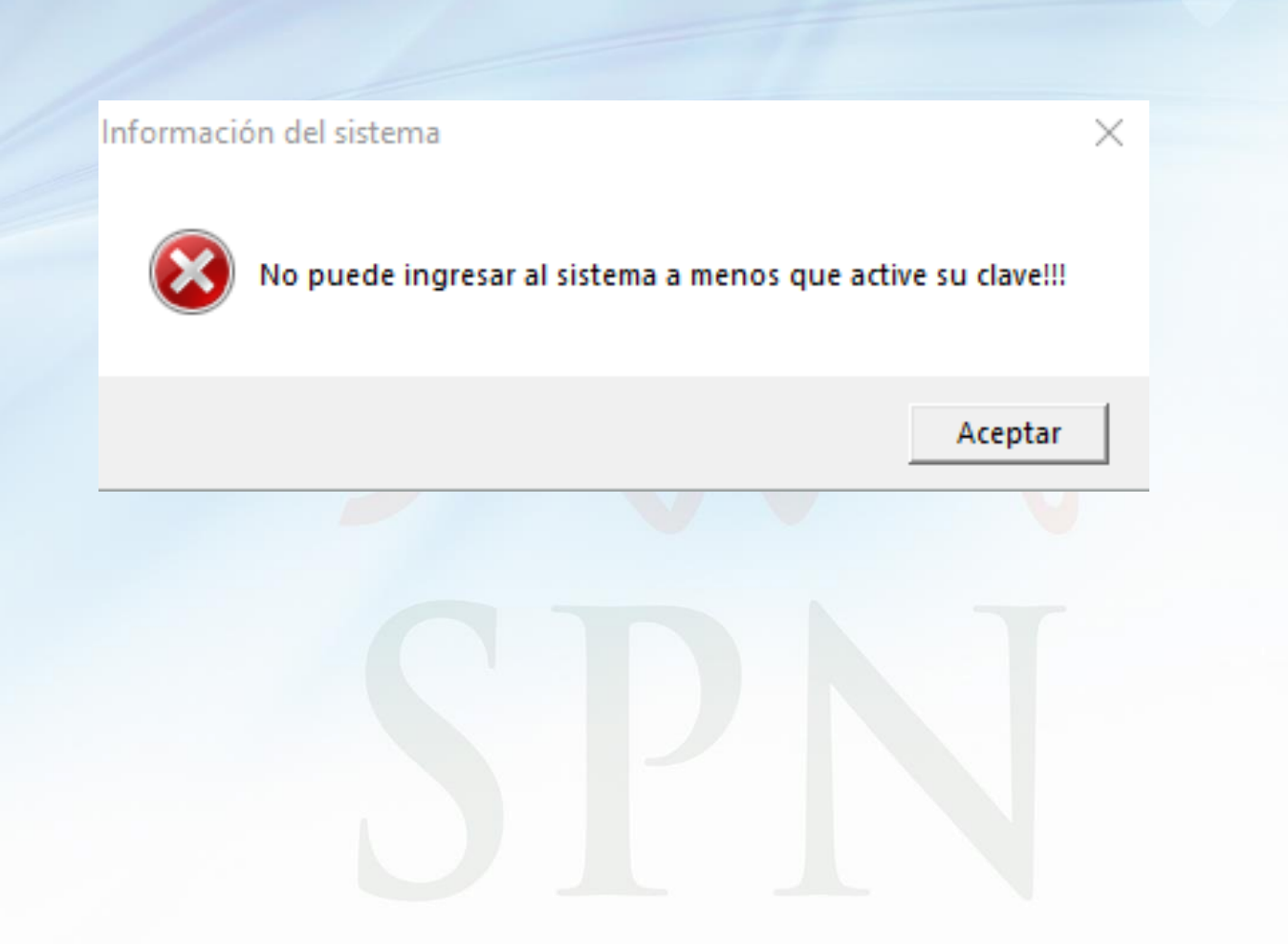

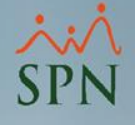

 Al hacer clic sobre el botón "Ver Políticas de Contraseña" el Usuario podrá visualizar todos los criterios a considerar a la hora de definir o modificar la contraseña a un determinado Usuario.

| 🖉 Usuarios del Sisten                                                    | na                      |                  |                                    | x |  |  |
|--------------------------------------------------------------------------|-------------------------|------------------|------------------------------------|---|--|--|
| <u>O</u> pciones                                                         | Opciones                |                  |                                    |   |  |  |
| 🛛 🗋 🗙 🥔 P                                                                | ermisos asignado        | s Políticas de C | ontraseña 💽                        |   |  |  |
| 🗾 <u>C</u> onsulta 📝                                                     | <u>R</u> egistro 🗎 🔒 Ac | ceso             |                                    |   |  |  |
|                                                                          |                         |                  |                                    |   |  |  |
| Compañía                                                                 |                         | PH               | UEBA                               |   |  |  |
| <mark>Usuario</mark>                                                     | 60219537 J              | IOHANNA PERE     | Z MARTINEZ                         |   |  |  |
| E-Mail                                                                   | analista08@spn.c        | :om.do           |                                    |   |  |  |
| Clave E-Mail                                                             |                         | Confirmar        | Clave E-Mail                       |   |  |  |
| Seguridad                                                                |                         |                  | Atributos                          |   |  |  |
| UserID                                                                   | perez                   |                  | Postear Nómina     Rioguear Nómina |   |  |  |
| Clave Anterior                                                           |                         |                  | Desbloquear Nómina                 |   |  |  |
|                                                                          | 1                       |                  | Uer Salario                        |   |  |  |
| Clave Nueva                                                              |                         |                  | Modifica Prestaciones              |   |  |  |
| □ Deshabilitar Cuenta Usuario       Confirmar Clave       ☑ Clave Expira |                         |                  |                                    |   |  |  |
| Restablecer Clave                                                        |                         |                  |                                    |   |  |  |
| Ver Políticas de Contraseña                                              |                         |                  |                                    |   |  |  |
|                                                                          |                         |                  |                                    |   |  |  |

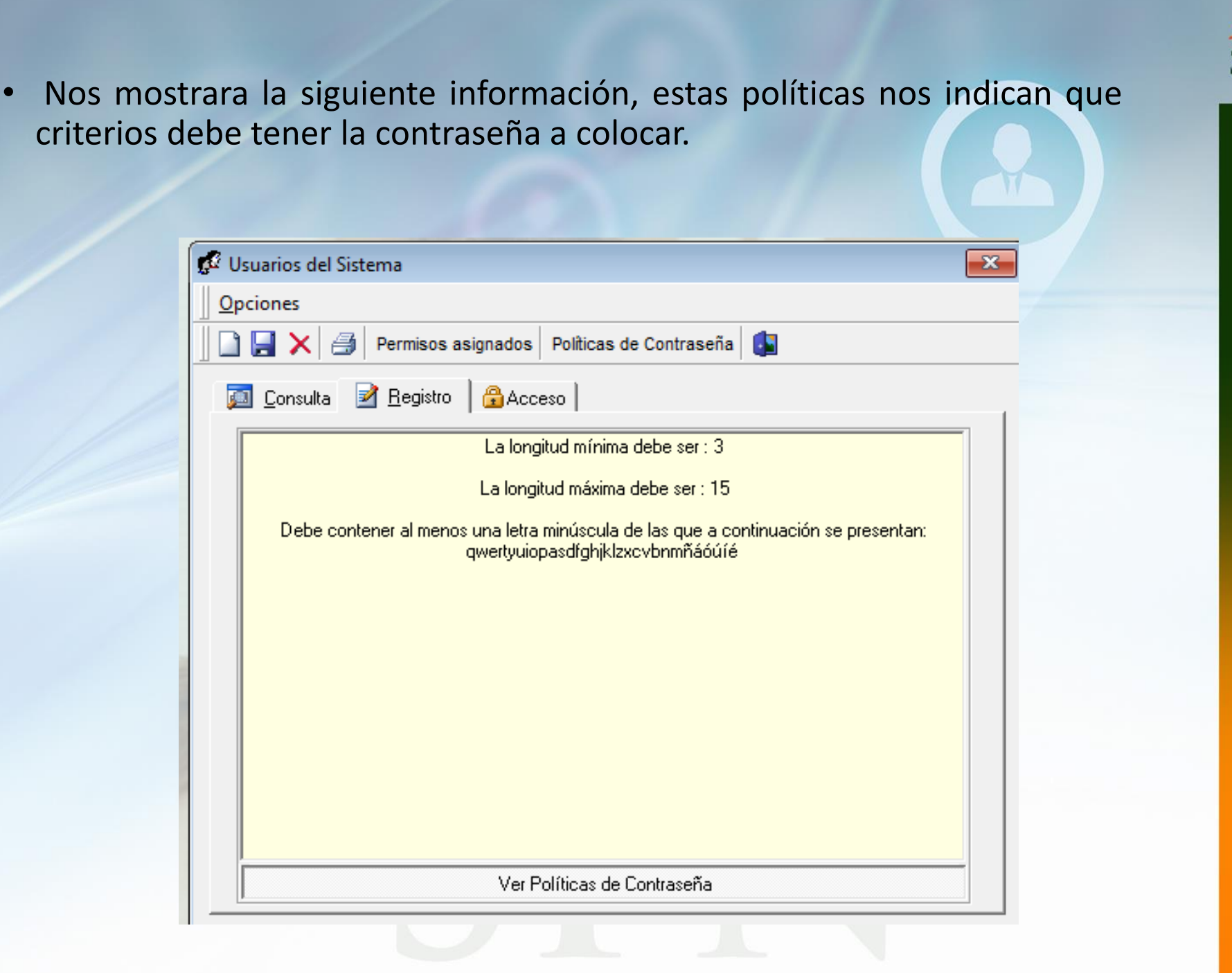

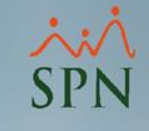

### 2. Cambio Contraseña masiva de Autoservicio por medio del módulo de personal

 Desde la pantalla "Cambiar Password Autoservicio" desde el menú (Autoservicio/ Parámetros/ Resetear Contraseña Autoservicio).

| Autoservicio | Мо                                                              | delos Bl Sobre Sistema Finalizar                                          |
|--------------|-----------------------------------------------------------------|---------------------------------------------------------------------------|
| Parámetr     | os 🕨                                                            | Configuración Autoservicio                                                |
| Registros    | →                                                               | Parametros Análisis de Crédito                                            |
| Consulta     | s 🕨                                                             | Campos Editables Empleados                                                |
| Procesos     | •                                                               | Resetear contraseña Autoservicio                                          |
|              | Autoservicio<br>Parámetro<br>Registros<br>Consultas<br>Procesos | Autoservicio Mo<br>Parámetros<br>Registros<br>Consultas<br>Procesos<br>Mo |

 Nos presentara la siguiente pantalla la cual nos brindara 2 formas de Reestablecer la contraseña a los Usuarios.

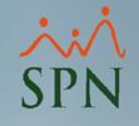

- Si seleccionamos el control "Reestablecer a todos", ingresamos la contraseña a establecer y procedemos hacer clic sobre el botón "Aceptar", el cambio de contraseña se efectuará de manera masiva a todos los Usuarios.
- Si seleccionamos el control "Colocar contraseña a los que no tienen", ingresamos la contraseña a establecer y procedemos hacer clic sobre el botón "Aceptar", el cambio de contraseña se efectuará solo aquellos Usuarios que posean una contraseña nula.
- Al ingresar al autoservicio debe colocar esta contraseña y le pedirá que la cambie ya que es una contraseña genérica.

| 🚑 Cambiar Password Autoservicio 🛛 🔀                                                                                                    |  |
|----------------------------------------------------------------------------------------------------|--|
| Aunque la contraseña sea la misma para todos, el programa<br>generará una encriptación diferente para cada empleado ya que<br>toma en cuenta su número de cédula y la contraseña para<br>generarla. |  |
| Contraseña común                                                                                                    |  |
| 🔿 🔿 Resetea a todos 🛛 💿 Colocar contraseña a los que no tienen 🧹                                                                                                    |  |
| 🙆 Aceptar 🧐 Cancelar                                                                                                    |  |

## 3. Cambio Contraseña de Autoservicio y App a un solo Colaborador

• Si desea restablecer la contraseña de autoservicio a una sola persona nos dirigimos al módulo de personal. Esto lo puede realizar un usuario administrador que pueda modificar información en el maestro.

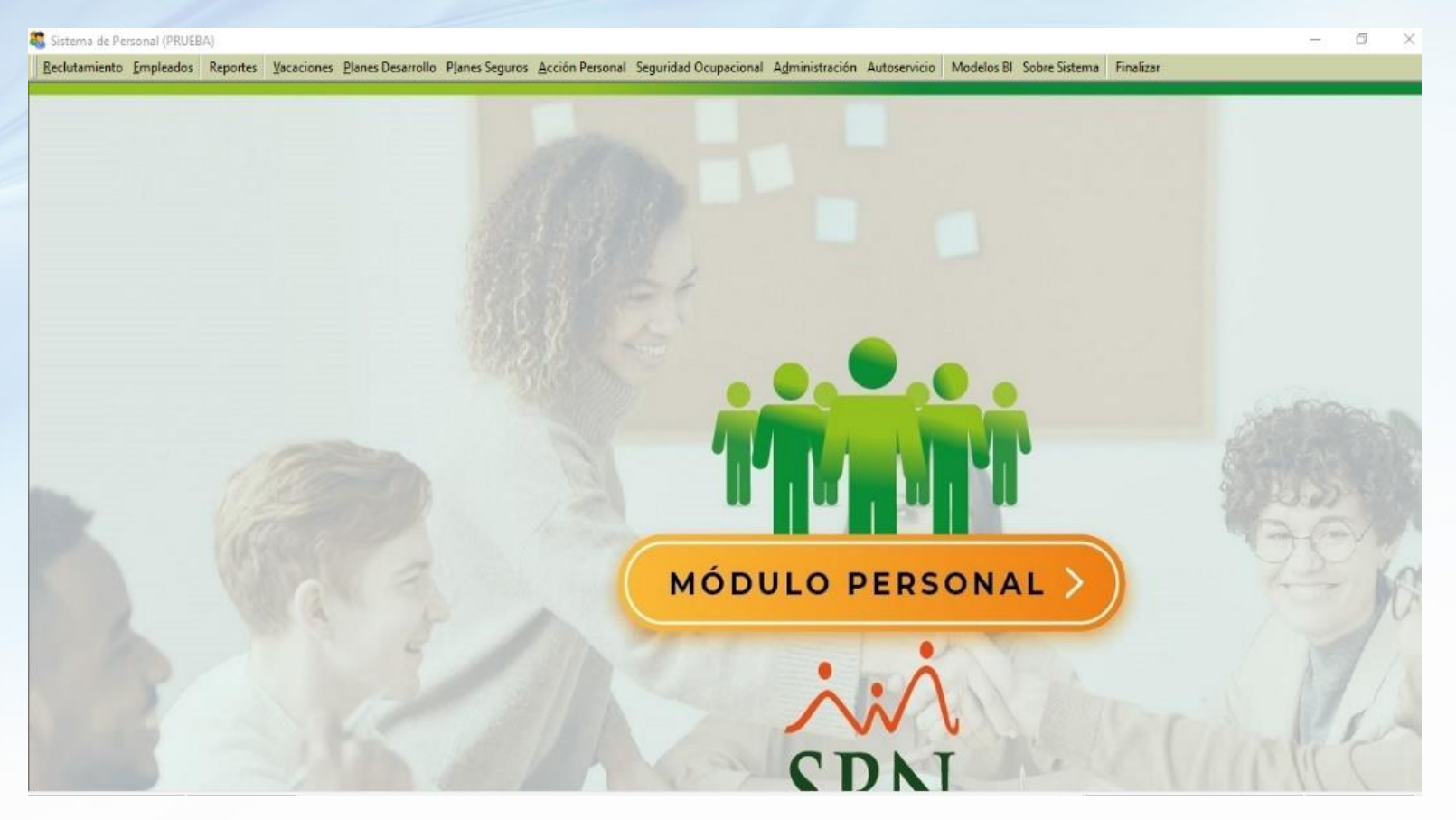

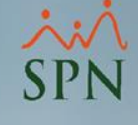

#### • En el apartado Empleados seleccionamos datos de empelados.

| eclutamiento | <u>E</u> mpleados | Reportes      | Vacaciones     | <u>P</u> lanes De |
|--------------|-------------------|---------------|----------------|-------------------|
|              | Datos Er          | mpleados      |                |                   |
|              | Consult           | a Empleado    | s              |                   |
|              | Docume            | entos Emple   | ados           |                   |
|              | Depend            | ientes        |                |                   |
|              | Asignac           | iones         |                | •                 |
|              | Políticas         | de Crédito    |                |                   |
|              | Estudios          | Realizados    |                |                   |
|              | Carga N           | lasiva de Est | udios Realiza  | dos               |
|              | Experier          | ncia de Traba | ајо            |                   |
|              | Graduad           | iones         |                |                   |
|              | Premiac           | iones         |                |                   |
|              | Disciplin         | nas Correctiv | /as            |                   |
|              | Mensaje           | en Volante    | de Pago        |                   |
|              | Permiso           | s             |                |                   |
|              | Licencia          | s             |                | 22                |
|              | Ausenci           | as            |                |                   |
|              | Análisis          | Salarial      |                | 10                |
|              | Cambia            | r Supervisor  | es en Lote     | 83                |
|              | Modific           | ar BaseRate   | Empleado       |                   |
|              | Cartas, (         | Contratos y   | Certificacione | es 🕨              |
|              | Reporte           | s Varios      |                | •                 |
|              | Reporte           | s Ministerio  | de Trabajo     | +                 |
|              | Interfase         | e Dispositivo | Asistencia     | •                 |

SPN

 Le mostrara esta pantalla, en la misma vera una consulta la cual tiene diversos filtros usted utiliza los que en ese momento necesite para buscar al empleado que quiere restablecerle la contraseña de Autoservicio.

| estro de Em          | pleados                                                     |                                    |                                  |                      |                 |     |
|----------------------|-------------------------------------------------------------|------------------------------------|----------------------------------|----------------------|-----------------|-----|
| iones                |                                                             |                                    |                                  |                      |                 |     |
|                      |                                                             |                                    |                                  |                      |                 |     |
|                      |                                                             | 1                                  | 1 -                              | - 1                  |                 |     |
| <u>D</u> atos Genera | les   🏠 Datos de <u>O</u> rganización   🥞 Datos de <u> </u> | <u>N</u> ómina   👔 <u>O</u> tros D | atos 🛛 🛄 Docu <u>m</u> entos 🛛 🌡 | 🔄 <u>C</u> onsulta 📔 |                 |     |
| Pupauodo Dor         |                                                             |                                    | Clase Empleado                   |                      | Estatus         |     |
|                      |                                                             |                                    |                                  |                      | Activo          |     |
| -1 odos              |                                                             |                                    |                                  |                      | 그 C Inactivo    | )   |
| ncluir Fecha         | de Ingreso Desde 20/11/2020 🔽                               | Hasta 20/11/2020                   | Solamente los Superv             | isores 🔽             | C Cancela       | ado |
| Otros Cri            | iterios                                                     | , .                                |                                  |                      |                 |     |
| 0003 Ch              |                                                             |                                    |                                  |                      |                 |     |
| Número               | Nombres y Apellidos                                         | Cédula                             | Tipo Empleado                    | Sueldo Base          | Código Auxiliar |     |
| 60219541             | ALEXANDRA PEREZ MARTINEZ                                    | 402-2636236-2                      | FIJO                             | 80,500.00            | 60219541        |     |
| 60219543             | ANA LAURA PEREZ MARTINEZ                                    | 402-2389356-7                      | FIJO                             | 48,000.00            | 60219543        |     |
| 60219525             | ANEUDY PEREZ MARTINEZ                                       | 402-2756023-8                      | TEMPORERO                        | 17,610.00            | 9040133         |     |
| 60219526             | ANGELA ALTAGRACIA PEREZ MARTINEZ                            | 075-0008853-4                      | FIJO                             | 17,610.00            | 9040134         |     |
| 2023202              | ANNDY JOSE PEREZ MARTINEZ                                   | 001-1472999-9                      | FIJO                             | 50,000.00            | 2023202         |     |
| 60219481             | ANYOLINA LUCIA PEREZ MARTINEZ                               | 402-2150611-2                      | FIJO                             | 17,610.00            | 9040124         |     |
| 9039210              | ARGENIS PEREZ MARTINEZ                                      | 090-0020311-8                      | FIJO                             | 35,000.00            | 9039210         |     |
| 9040064              | ARLIN JUNIOR PEREZ MARTINEZ                                 | 402-2980037-6                      | FIJO                             | 17,610.00            |                 |     |
| 3023054              | ATAWALPHA PEREZ MARTINEZ                                    | 402-2509362-0                      | FIJO                             | 19,678.59            | 3023054         |     |
| 3040091              | AWILDA PEREZ MARTINEZ                                       | 402-3802466-1                      | FIJO                             | 17,610.00            | 9040091         |     |
| 9040120              | CANDY ESTEFANY PEREZ MARTINEZ                               | 228-0005231-2                      | FIJO                             | 17,610.00            |                 |     |
| 60219544             | CARLOS RAFAEL PEREZ MARTINEZ                                | 047-0008558-4                      | FIJO                             | 55,000.00            | 60219544        |     |
| 60219545             | DAISY LETICIA PEREZ MARTINEZ                                | 402-2564702-9                      | FIJO                             | 17,610.00            | 60219545        |     |
| 60219502             | DIANA PEREZ MARTINEZ                                        | 402-2913994-0                      | FIJO                             | 17,610.00            | 9040045         |     |
| 60219503             | ELIANNY PEREZ MARTINEZ                                      | 402-1397929-3                      | FIJO                             | 17,610.00            | 9039969         |     |
| 60219504             | FRANCHESCA PEREZ MARTINEZ                                   | 402-1506332-8                      | FIJO                             | 17,610.00            | 9040041         |     |
| 60219505             | FRANKMERLY PEREZ MARTINEZ                                   | 402-3325473-5                      | FIJO                             | 17,610.00            | 9040042         |     |
| 60219506             | GEIDY PEREZ MARTINEZ                                        | 228-0006317-8                      | FIJO                             | 17,610.00            | 9040043         |     |
| 60219507             | GISELA ESPERANZA PEREZ MARTINEZ                             | 402-0901010-3                      | FIJO                             | 17,610.00            | 9040044         |     |
| 60219528             | HARLINTONG PEREZ MARTINEZ                                   | 402-2966701-5                      | FIJO                             | 17,610.00            | 9040136         |     |
| 60219508             | JAVIER PEREZ MARTINEZ                                       | 402-3684487-0                      | FIJO                             | 17,610.00            | 9040045         |     |
| EU310EU0             |                                                             | 1 1/130100 001                     | ici in                           | 17 010 00            | 0040040         | -   |

 Le da doble clic para poder actualizar sus datos y en la pestaña de Datos Generales se dirige al campo Contraseña Web, se digita la nueva contraseña y procedemos hacer click en el botón de "Guardar".

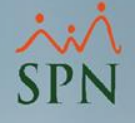

|                             |                                                       |                                                                | ,               |
|-----------------------------|-------------------------------------------------------|----------------------------------------------------------------|-----------------|
| pciones                     |                                                       |                                                                |                 |
| ) 📃 🖻 🔤 🖻                   |                                                       |                                                                |                 |
| 📕 <u>D</u> atos Generales 📗 | 🟠 Datos de <u>O</u> rganización 🛛 🥞 Datos de <u>N</u> | 🖞 ómina 📔 🚰 Otros Datos 📔 🌆 Docu <u>m</u> entos 🛛 🌌 Consulta 🗎 |                 |
| Datos Person                | ales                                                  |                                                                | Foto            |
| Código Nuevo                | 60219525                                              | Numero Solicitud 0                                             |                 |
| Código Auxiliar             | 9040133 Edad 26 Años                                  | Género o Sexo Masculino 💌                                      |                 |
| Nombres                     | ANEUDY                                                | Primer Apellido PEREZ                                          |                 |
| Segundo Apellido            | MARTINEZ                                              | Apodo                                                          |                 |
| Fecha Nacimiento            | 01/01/1994 💌 Día /Mes 01/01                           | Lugar Nacimiento                                               |                 |
| Nacionalidad                | DOMINICANA 🗨                                          | Lengua Materna                                                 | J               |
| Cédula                      | 402-2756023-8                                         | Pasaporte                                                      |                 |
| Estado Civil                | Soltero (a) 💌                                         | Referencia                                                     | Batta de Estado |
| Nivel Académico             | <b>_</b>                                              | Contraseña WEB                                                 |                 |
| Profesión o Carrera         | <b>•</b>                                              | Gestionar Foto 🔠 👫 Buscar Foto 💽 📕 Ver foto                    | Cumpleaños      |
| Datos de loca               | lización                                              |                                                                | Licencia        |
| Celular Corporativo         | () Telefono 1 ()                                      | Telefono 2                                                     | Ausencia        |
| Celular Personal            | [] Fax                                                | Tel. Oficina (                                                 | Permiso         |
| E-Mail Corporativo          | analista08@spn.com.do                                 | E-mail Personal analista08@spn.com.do                          | Vacaciones      |
| Dirección                   | C/ JUAN NO 34 LOS PALMARES KM 22 AU                   | T. DUARTE                                                      | Disciplina      |
|                             |                                                       | ×                                                              | Es padre        |
| r∠ona<br>De siés            |                                                       |                                                                | Sindicato       |
| Provincia                   |                                                       |                                                                |                 |
| FIUVINCIA                   | · ·                                                   |                                                                |                 |

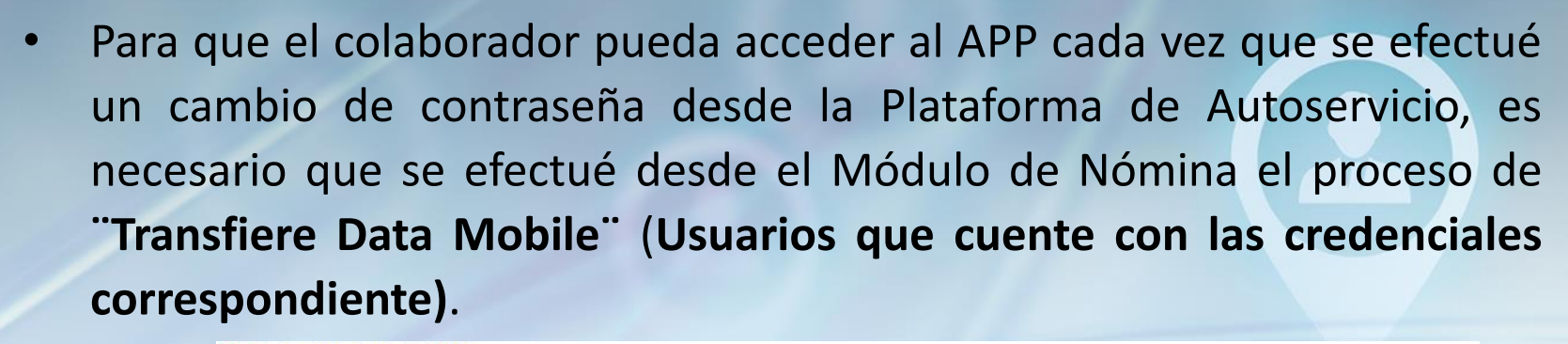

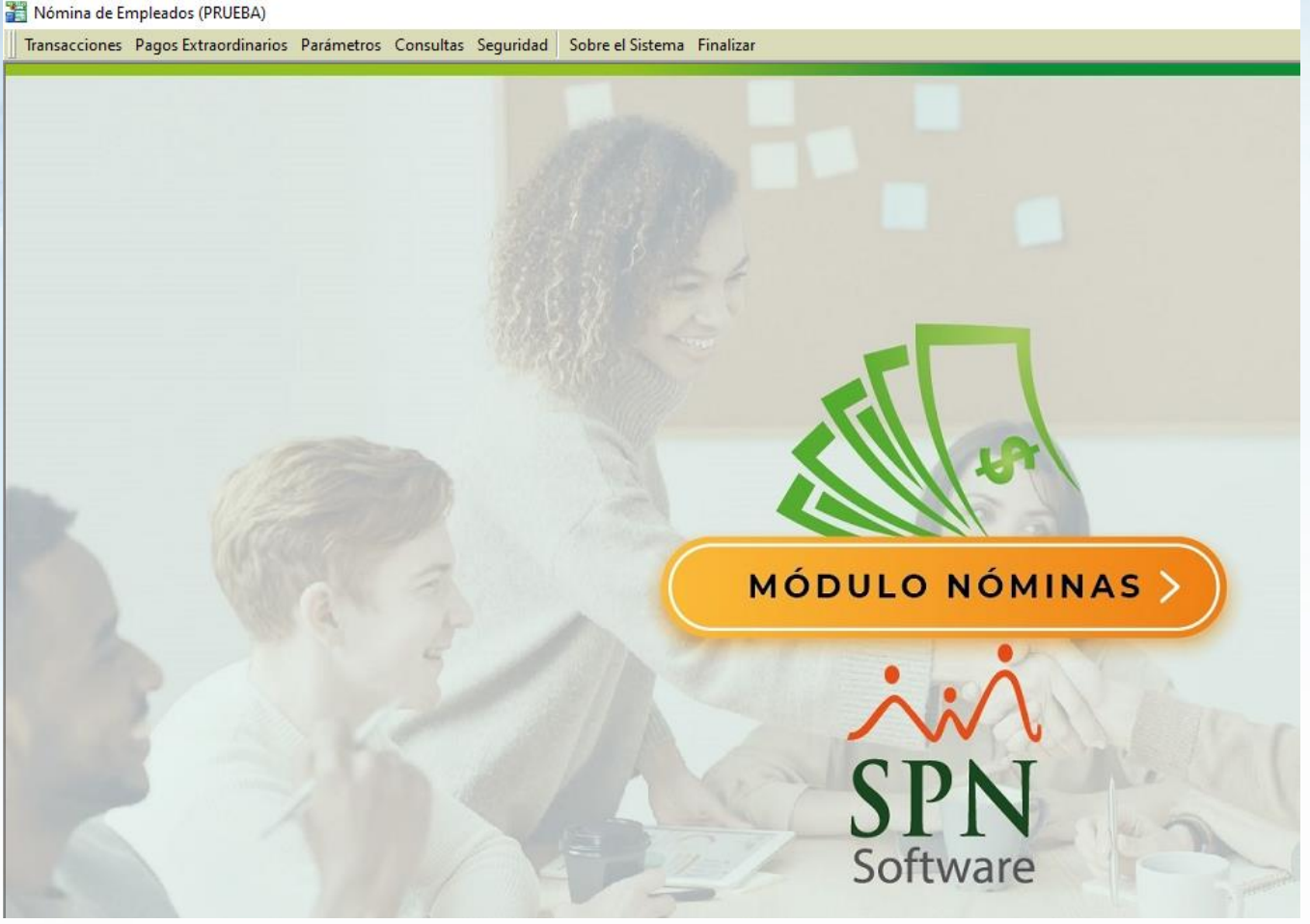

 Desde la Pantalla "Transfiere Data Mobile" del Menú (Transacciones/ Transferencia Data Mobile).

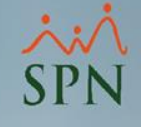

#### 🚟 Nómina de Empleados (PRUEBA) Transacciones Pagos Extraordinarios Parámetros Consultas Seguridad Asistente Proceso de Nóminas Ingresos Þ Horas Trabajadas Descuentos Cobro Préstamos Nominas. Retención Mensual (IR-3/IR-4) Retención Anual (IR-13) Interfase Contable Incentivos Transferencia Empleados Transferencia Data Mobile

Procedemos a seleccionar al opción de interés desde las listas desplegables correspondientes, "Tipo Nómina", "Año" y hacemos click sobre del botón "Buscar" para que nos muestre en el grid de abajo el resultado de la búsqueda.

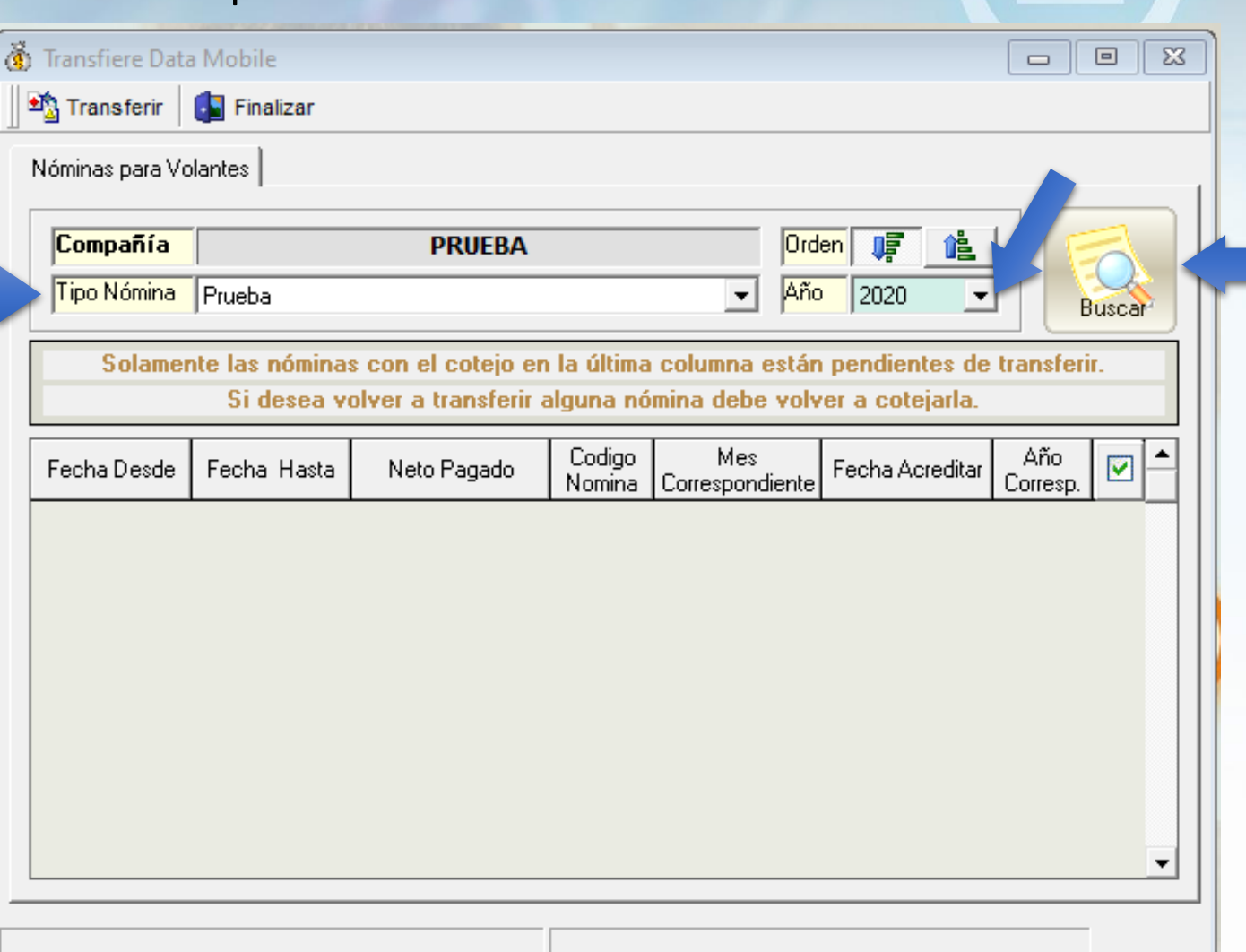

۸ SPN

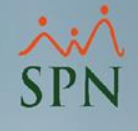

 Se procede a seleccionar la(s) nóminas a transferir y hacemos click sobre el botón de "Transferir"

2

| Selemente les sécies ses el estris en la áltime selemente está                                                                                                    |                 |
|----------------------------------------------------------------------------------------------------|-----------------|
| Solamente las nominas con el cotejo en la ultima columna estan pendientes de transi<br>Si desea volver a transferir alguna nómina debe volver a cotejarla.                            | Buscař<br>erir. |
| Fecha Desde Fecha Hasta Neto Pagado Codigo Mes Fecha Acreditar Año<br>Correspondiente Fecha Acreditar Correspondiente Fecha Acreditar Correspondiente Fecha Acreditar Correspondiente |                 |
| 6/10/2020 31/10/2020 207,484.72 37 10 - Octubre 30/10/2020 2020                                                                                                    |                 |

# Restablecer contraseña directamente desde el Autoservicio

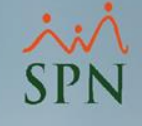

 Proceda a acceder al módulo de Autoservicio, colocar su cedula, le da clic al apartado "olvide mi contraseña", Esto lo puede realizar todo usuario de autoservicio.

| - 🥑 Entrar - 🥹 C | ancelar<br>Digite la contraseña de entrada al<br>sistema. |
|------------------|-----------------------------------------------------------|
| Usuario: 22      | 25-0082886-2                                              |
| Contraseña:      |                                                           |
|                  | Olvidé mi contraseña                                      |
|                  |                                                           |
|                  |                                                           |

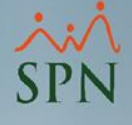

#### • Le aparecerá el siguiente mensaje

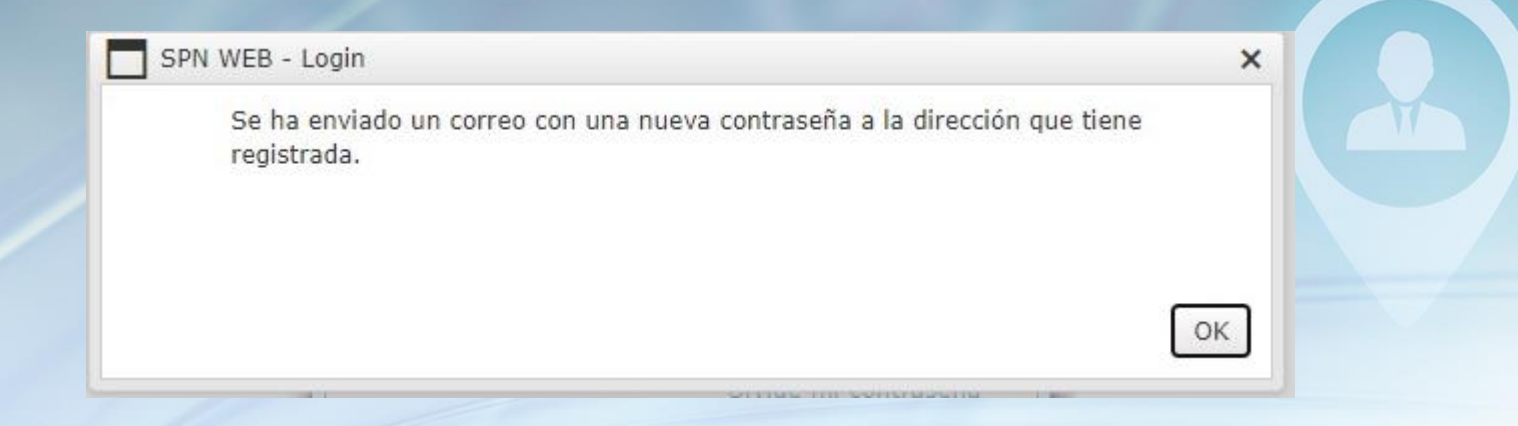

 Se dirige a su correo electrónico, le aparecerá el siguiente mensaje, en su bandeja de entrada. Proceda a abrir el mismo.

Today

SPN - Autoservicio Olvidó su contraseña Saludos, Reply Reply All Sorward

SPN - Autoservicio <spn@cbs.com.do>

analista01@spn.com.do

Olvidó su contraseña

Saludos,

Usted olvidó su contraseña por lo que se ha cambiado por la siguiente: 1895991986592

Debe entrar con esta contraseña y cambiarla por una que usted pueda recordar.

Solicitado via Autoservicio

Favor, no responder a este correo

http://localhost/spnweb/

 Procede a copiar la contraseña y a colocarla en el autoservicio. Luego le pedirá que cambie dicha contraseña y le dará acceso al auto servicio y listo.

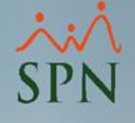

| 🛃 SPN WEB - Log  | in                                             |
|------------------|------------------------------------------------|
| - 🥝 Entrar 🗕 🥝 C | Cancelar                                       |
| 20 <b>0</b>      | Digite la contraseña de entrada al<br>sistema. |
| Usuario: 22      | 25-0082886-2                                   |
| Contraseña: ••   |                                                |
|                  |                                                |
|                  | Olvidé mi contraseña                           |

|     | Contraseña a   | nterior : |  |
|-----|----------------|-----------|--|
|     | Nueva cont     | raseña :  |  |
| Con | firmar la cont | raseña :  |  |
|     |                |           |  |

## Cambio de contraseña en el Autoservicio

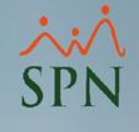

• En el módulo de autoservicio en el apartado de seguridad puede cambiar su contraseña de autoservicio. Esto lo puede hacer todo usuario con acceso al autoservicio.

- SEGURIDAD

Cambiar Contraseña

Si desea cambiar su contraseña de acceso al sistema, Haga clic en la opción cambiar contraseña de la sección Seguridad. La pantalla cuenta con las siguientes características.

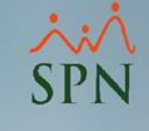

| Guardar Cambio     | io <b>F</b> inalizar |  |
|--------------------|----------------------|--|
| Contraseña ar      | iterior :            |  |
| Nueva contr        | aseña :              |  |
| Confirmar la contr | aseña :              |  |

- Digite la contraseña con la que actualmente inicia sesión en el sistema
- Digite la nueva contraseña con la que desea iniciar sesión en el sistema.
- Digite nuevamente la contraseña.

Una vez completo estos datos, haga clic en el botón guardar cambios.

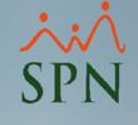

## Cambio de Contraseña en SPN

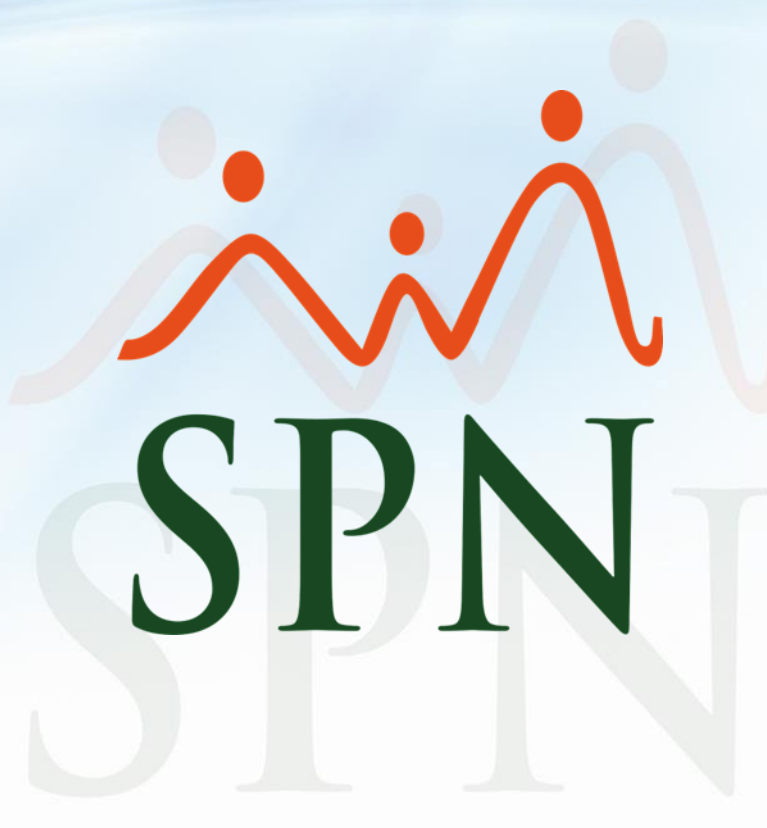